Как проходить тестирование с помощью системы СИГМА:

- 1. Открыть браузер и зайти на адрес <u>http://sigma.parallel.ru</u>
- 2. Выбрать пункт «Вход студента»
- 3. Выбрать МГУ им. Ломоносова -> ВМиК -> Антонов Александр Сергеевич -> ВМК-<№ группы>-2024
- 4. Ввести ваши ФИО и выданный вам пароль.
- 5. После этого появится страница «Список тестов». В центре будет один тест с названием «ВМК-2024». На прохождение этого теста выделен 1 час.
- 6. Для начала тестирования надо выбрать этот тест (нажать на ссылку). **Внимание:** сразу после этого начнется отсчет выделенного на данный тест времени!
- 7. Замечания по самому прохождению теста:
  - а. Отвечать на вопросы можно в любом порядке, можно оставить вопрос на потом, ответить на другие и потом вернуться к первому. Однако ответ, данный на вопрос, поменять нельзя. На каждый вопрос должен быть дан хотя бы один ответ.
  - b. Можно отложить прохождение тестирования (например, выбрав кнопку «Отложить прохождение теста» во время тестирования или закрыв браузер) и затем продолжить его, однако это время тоже будет учитываться.
  - с. Тест завершается в трех случаях:
    - і. Были даны ответы на все вопросы
    - Закончилось время на прохождения теста (оставшееся время показывается в правом верхнем углу во время тестирования)
    - ііі. Была нажата кнопка «Завершить тест»

После этого снова появится страница «Список тестов». Тестирование завершено.

8. Результаты тестирования будут объявлены позже.

Если возникли вопросы, присылайте их по адресу info-sigma@parallel.ru.